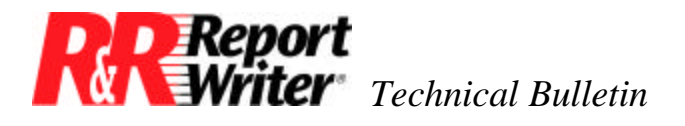

# **ARPEGGIO** Viewer Distribution

 Product:
 ARPEGGIO<sup>TM</sup>

 Version:
 2.0

Oper Sys: Windows®

### Summary

Included with the ARPEGGIO For The Desktop and ARPEGGIO For The Developer products is the ARPEGGIO Viewer. Developers who create ARPEGGIO reports or report applications can distribute the ARPEGGIO Viewer to their end-users free-of-charge.

The ARPEGGIO Viewer can be installed from your ARPEGGIO CD by using a special product key. This is the easiest way to give your users the ARPEGGIO Viewer and should be used when your users are all "local," your users have access to the network, or when you are distributing your own application on CD. You can also create your own ARPEGGIO Viewer installation program, or include such functionality in an existing installation program for your application.

## Disclaimer

Please note that the information contained in this document is offered as-is, based on the best information available to Liveware Publishing at the time ARPEGGIO was licensed from Wall Data. Liveware Publishing neither guarantees the accuracy nor offers technical support on this information.

### Using the ARPEGGIO Installer

The ARPEGGIO Viewer may be distributed free-of-charge for use with ARPEGGIO reports and report applications. The ARPEGGIO Viewer product exists on your ARPEGGIO For The Desktop or ARPEGGIO For The Developer CD and can be unlocked with a key.

To distribute the ARPEGGIO Viewer to your end users, make the CD itself or a network image of the CD available and have your users install the product using the following serial number and product key:

Serial Number: CDS 11111111

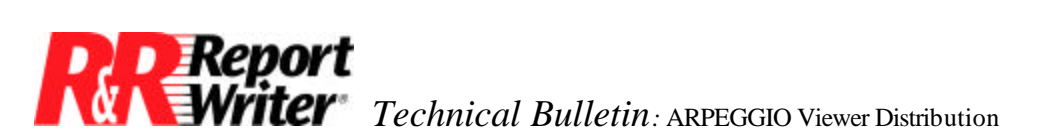

Product Key: TUECEGUV-75

Your users should install the "ARPEGGIO Report Viewer" and any "Database Drivers" (ODBC drivers) that are needed for use with the reports that you intend to distribute.

Should you choose to incorporate the installation of the ARPEGGIO Viewer into your own installation program or to remove component selection from the installation process for your end-users, ARPEGGIO Viewer can be installed silently or with a response file.

To create a response file, run setup with the "-wdr" command line switch. The install will do nothing but create a playback file which is a collection of installation responses for later playback. Setup will create a response.ini file in the setup directory unless an alternate filename and location is specified.

```
setup -wdr [<response file>]
```

You can then run install in silent mode with the response file either directly or called from an installation program.

setup -wdq <response file>

See the Advanced Options chapter of getstart.pdf in the Setup\MRI2924 subfolder of your installation directory for more information on Customizing Setup.

### **Rolling Your Own Installer**

However, there are cases in which sending around the product CD or CD image is not an option. Some users need to incorporate Report Viewer installation into their own installation programs, perhaps for a diskette release. For those users, below are instructions on how to redistribute the Report Viewer.

Note that only redistribution instructions for the report viewer are documented. Other components that are included in the ARPEGGIO Viewer product are Data Organizer, Shortcut Maker, Scheduler, Documentation, Administrative Tools.

### **Program Files**

The tables in this section list the files that you may need to redistribute and install with your reports or report applications. There are additional sections below that further explain some of the things found in these tables.

 Table 1 lists the required program files needed to run the ARPEGGIO Report Viewer.

| Table 1 - Required Fi |             |                      |
|-----------------------|-------------|----------------------|
| File                  | Description | Install Requirements |
|                       |             |                      |

| Report<br>Writer 1 | Technical Bulletin: ARPEGGIO Viewer Distribution |
|--------------------|--------------------------------------------------|
|--------------------|--------------------------------------------------|

| ALO.DLL      | Licensing & attribution | Copy to WallData System dir              |
|--------------|-------------------------|------------------------------------------|
| RRAttrib.dll | Licensing & attribution | Copy to ARPEGGIO dir                     |
| RRPD.DLL     | Print/preview dll       | Copy to ARPEGGIO dir                     |
| RSWRUN.EXE   | Report Viewer           | Copy to ARPEGGIO dir                     |
| RSWSQL.INI * | SQL setting file        | Copy to ARPEGGIO dir                     |
| RSLib.DLL    | QE Lib                  | Copy to Windows System dir (shared file) |
| RSGui08.dll  | QE Lib                  | Copy to Windows System dir (shared file) |
| RSSq108.dll  | QE Lib                  | Copy to Windows System dir (shared file) |
| RSUtl08.dll  | QE Lib                  | Copy to Windows System dir (shared file) |

\* - Indicates file that may not want to overwrite if user has own version of file.

Table 2 lists the MSVC and ODBC redistributable files used by the ARPEGGIO Report Viewer. These files must be installed to machines that do not have them already. They should be copied to the Windows System folder unless newer versions exist. They are core files don't use-count them and never uninstall them. Core files and ODBC files are explained further, below.

| Table 2 - Required Core Fil |              |              | e 2 - Required Core Files |
|-----------------------------|--------------|--------------|---------------------------|
| MSVC                        |              | OD           | BC                        |
| mfc40.dll                   | olepro32.dll | ds16gt.dll   | odbcinst.cnt              |
| mfcans32.dll                | msvcrt40.dll | ds32gt.dll   | odbcinst.hlp              |
| mfcuia32.dll                | msvcrt.dll   | odbc16gt.dll | odbcint.dll               |
| mfcuiw32.dll                | ctl3d32.dll  | odbc32.dll   | 12520437.cpx              |
| ole32.dll                   | comctl32.dll | odbc32gt.dll | 12520850.cpx              |
|                             | comdlg32.dll | odbcad32.exe | mscpxl32.dll              |
|                             |              | odbccp32.cpl | mtxdm.dll                 |
|                             |              | odbccp32.dll | odbctrac.dll              |
|                             |              | odbccr32.dll |                           |

Table 3 lists optional program files. These components need to be installed only when the reports being redistributed use particular features of ARPEGGIO.

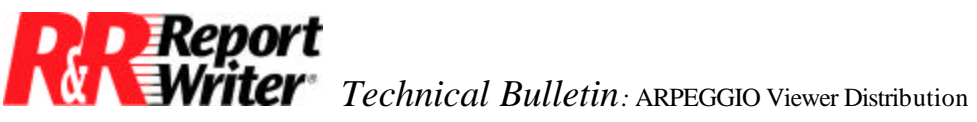

| Table 3 - Optional Fi    |                                                                    |  |
|--------------------------|--------------------------------------------------------------------|--|
| Component                | When & Where                                                       |  |
| ActiveX Viewer Ctrl      | Install when using a web page that uses the ActiveX Viewer Control |  |
| RRPrView.CAB             | copy to location referenced in HTML page                           |  |
| RRViewX.dll              | copy to ARPEGGIO folder                                            |  |
| Charting                 | Install if reports use charts                                      |  |
| gsw32.exe                | copy to Windows System folder (shared file)                        |  |
| gswag32.dll              | copy to Windows System folder (shared file)                        |  |
| gswdll32.dll             | copy to Windows System folder (shared file)                        |  |
| CSV / Text data export   | Install if reports export to Text Data (CSV, TSV, etc.)            |  |
| RRCSVX.dll               | copy to ARPEGGIO folder                                            |  |
| DBF export               | Install if reports export to Xbase (DBF) files                     |  |
| RRDBFX.dll               | copy to ARPEGGIO folder                                            |  |
| Excel Pivot Table export | Install if reports export to Excel Pivot Table                     |  |
| RRAuto.exe               | copy to ARPEGGIO folder                                            |  |
| RRXTab.dll               | copy to ARPEGGIO folder                                            |  |
| Excel Chart export       | Install if reports export to Excel Chart                           |  |
| RRChart.exe              | copy to ARPEGGIO folder                                            |  |
| RRXChart.dll             | copy to ARPEGGIO folder                                            |  |
| HTML export              | Install if reports export to HTML files                            |  |
| RRHTML.dll               | copy to ARPEGGIO folder                                            |  |
| Image Library            | Install if reports use images                                      |  |
| SNBD6W9S.dll             | copy to Windows System folder (shared file)                        |  |
| Report Viewer DLL        | Install if application uses it's Viewer API or the Viewer OCX      |  |
| RSRPT32.dll              | copy to Windows System folder (shared file)                        |  |
| Report Viewer OCX        | port Viewer OCX Install if application uses it's Viewer API        |  |
| RSW32.OCX                | copy to Windows System folder (shared file) and register           |  |
| RTF export               | Install if reports export to rich text (RTF) files                 |  |

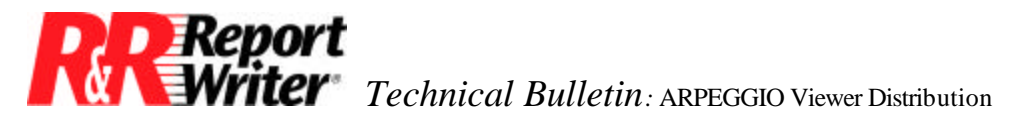

| RRRTFX.dll             | copy to ARPEGGIO folder                                                                       |  |
|------------------------|-----------------------------------------------------------------------------------------------|--|
| Sort rule file         | Install if have modified to use special sort rules                                            |  |
| RSW.SRT *              | copy to ARPEGGIO folder                                                                       |  |
| RSW20.SRT              | install if want to give users unedited 2.0 version of rsw.srt file and not overwrite existing |  |
| SQL setting file       | Install if want to give users unedited 2.0 version of rswsql.ini and not overwrite existing   |  |
| RSWSQL20.INI           |                                                                                               |  |
| Text export            | Install if reports export to text files                                                       |  |
| RRTXTX.dll             | copy to ARPEGGIO folder                                                                       |  |
| User-defined functions | Install if have created user-defined functions to use with report                             |  |
| RSW.UDF *              | copy to ARPEGGIO folder                                                                       |  |
| Worksheet export       | Install if reports export to Worksheet (WKS) files                                            |  |
| RRWKSX.dll             | copy to ARPEGGIO folder                                                                       |  |

\* - Indicates file that may not want to overwrite if user has own version of file.

Table 4 lists ODBC drivers. Your users will need the ODBC drivers that the data sources your reports use are based on. To see what drivers your data sources use, run the ODBC Administrator from the control panel, find the data sources you are using in the data source list, and note what drivers they use. You can then look up these drivers in the table below.

These files should all be installed to the Windows System folder. Note that some of the files are marked "(core)". The ODBC drivers also need registration. The "RGF" files in the list are not installable files, but text files ARPEGGIO install reads registry settings out of included for reference. ODBC drivers and installation is explained further, below.

Note that your users could have these or equivalent ODBC drivers already. Many people have the Microsoft Desktop drivers from other applications. Equivalent data sources can be specified at runtime by using a control table or Viewer API calls.

|                     | Table 4 - ODBC Drivers          |
|---------------------|---------------------------------|
| Files               | Driver Names & Descriptions     |
| Access from MS      | Microsoft Access Driver (*.mdb) |
| MSRD2X35.dll (core) |                                 |

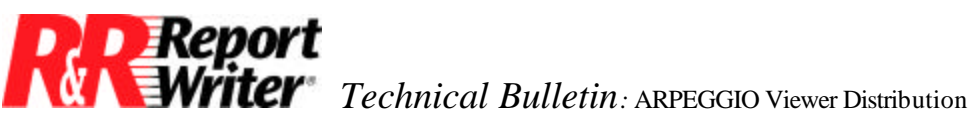

| msaccess.rgf        | reg file                                                        |
|---------------------|-----------------------------------------------------------------|
| RED_ODBCJET         | jet engine files needed by all MS desktop drivers, listed below |
| Btrieve from IV     | INTERSOLV 3.00 32-BIT Btrieve (*.dta)                           |
| rsbtr11.dll         |                                                                 |
| rsbtr11.hlp         |                                                                 |
| ivbtrv.rgf          | reg file                                                        |
| IVCOMMON            | files needed by all Intersolv drivers, listed below             |
| IVDESKTOP           | files needed by Intersolv desktop drivers, listed below         |
| DB2/2 from IV       | INTERSOLV 3.00 32-BIT DB2                                       |
| rsdb211.dll         |                                                                 |
| rsdb211.hlp         |                                                                 |
| ivdb2.rgf           | reg file                                                        |
| qecsv1.bnd          |                                                                 |
| qecswhv1.bnd        |                                                                 |
| qerrv1.bnd          |                                                                 |
| qerrwhv1.bnd        |                                                                 |
| qeurv1.bnd          |                                                                 |
| qeurwhv1.bnd        |                                                                 |
| IVCOMMON            | files needed by all Intersolv drivers, listed below             |
| dBASE from IV       | INTERSOLV 3.00 32-BIT dBASEFile (*.dbf)                         |
| rsdbf11.dll         |                                                                 |
| rsdbf11.hlp         |                                                                 |
| ivdbase.rgf         | reg file                                                        |
| IVCOMMON            | files needed by all Intersolv drivers, listed below             |
| IVDESKTOP           | files needed by Intersolv desktop drivers, listed below         |
| dBase from MS       | Microsoft dBase Driver (*.dbf)                                  |
| MSXBSE35.dll (core) |                                                                 |

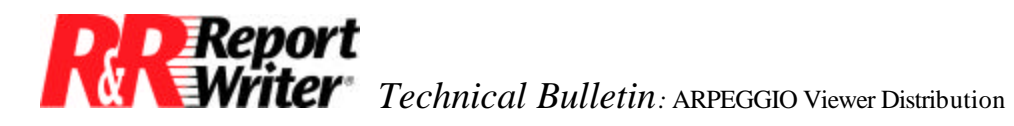

| ODDBSE32.dll (core)   |                                                                 |
|-----------------------|-----------------------------------------------------------------|
| dbase.rgf             | reg file                                                        |
| RED_ODBCJET           | jet engine files needed by all MS desktop drivers, listed below |
| Excel from MS         | Microsoft Excel Driver (*.xls)                                  |
| MSEXCL35.dll (core)   |                                                                 |
| ODEXL35.dll (core)    |                                                                 |
| excel.rgf             | reg file                                                        |
| RED_ODBCJET           | jet engine files needed by all MS desktop drivers, listed below |
| Excel Workbook frm IV | INTERSOLV 3.00 32-BIT ExcelWorkBook (*.xls)                     |
| rsxlwb11.dll          |                                                                 |
| rsxlwb11.hlp          |                                                                 |
| ivxls5.rgf            | reg file                                                        |
| IVCOMMON              | files needed by all Intersolv drivers, listed below             |
| IVDESKTOP             | files needed by Intersolv desktop drivers, listed below         |
| FoxPro from MS        | Microsoft FoxPro Driver (*.dbf)                                 |
| MSXBSE35.dll (core)   |                                                                 |
| ODFOX32.dll (core)    |                                                                 |
| foxpro.rgf            | reg file                                                        |
| RED_ODBCJET           | jet engine files needed by all MS desktop drivers, listed below |
| Informix from IV      | INTERSOLV 3.00 32-BIT INFORMIX                                  |
| rsinf11.dll           |                                                                 |
| rsinf11.hlp           |                                                                 |
| ivinf7.rgf            | reg file                                                        |
| IVCOMMON              | files needed by all Intersolv drivers, listed below             |
| Informix 7.2 from VS  | Visigenic Informix7.2                                           |
| vssifx732.dll         |                                                                 |
| vsifx.hlp             |                                                                 |

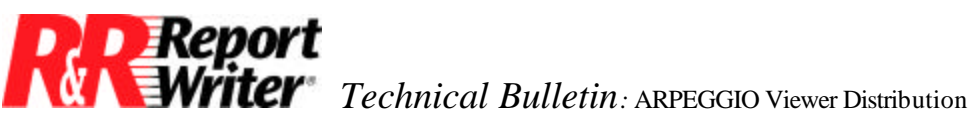

| vsinf732.rgf        | reg file                                            |
|---------------------|-----------------------------------------------------|
| VSCOMMON            | files needed by all Visigenic drivers, listed below |
| Ingres from VS      | Visigenic Ingres64                                  |
| vsing632.dll        |                                                     |
| vsing6.hlp          |                                                     |
| vsingr64.rgf        | reg file                                            |
| VSCOMMON            | files needed by all Visigenic drivers, listed below |
| MDI from IV         | INTERSOLV 2.12 32-BIT MDI                           |
| rsmdi09.dll         |                                                     |
| rsmdi09.hlp         |                                                     |
| rsbas09.dll         |                                                     |
| rsutl09.dll         |                                                     |
| ivmdi.rgf           | reg file                                            |
| Open Ingres from IV | INTERSOLV 3.00 32-bit OpenIngres                    |
| rsoing11.dll        |                                                     |
| rsoing11.hlp        |                                                     |
| ivoing.rgf          | reg file                                            |
| IVCOMMON            | files needed by all Intersolv drivers, listed below |
| Oracle from VS      | Visigenic Oracle7                                   |
| vsorac32.dll        |                                                     |
| vsorac.hlp          |                                                     |
| vsoracle.rgf        | reg file                                            |
| VSCOMMON            | files needed by all Visigenic drivers, listed below |
| Oracle 7 from IV    | INTERSOLV 3.00 32-BIT Oracle7                       |
| rsor711.dll         |                                                     |
| rsor711.hlp         |                                                     |
| ivora7.rgf          | reg file                                            |

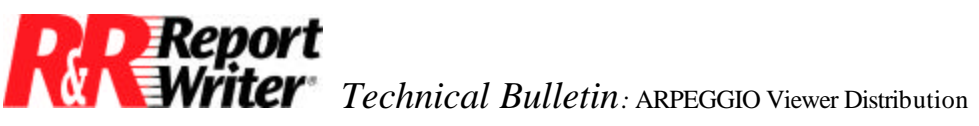

| IVCOMMON            | files needed by all Intersolv drivers, listed below             |  |
|---------------------|-----------------------------------------------------------------|--|
| Paradox from IV     | INTERSOLV 3.00 32-BIT ParadoxFile (*.db)                        |  |
| rsidp11.dll         |                                                                 |  |
| rsidp11.hlp         |                                                                 |  |
| ivpdox.rgf          | reg file                                                        |  |
| IVCOMMON            | files needed by all Intersolv drivers, listed below             |  |
| IVDESKTOP           | files needed by Intersolv desktop drivers, listed below         |  |
| Paradox from MS     | Microsoft Paradox Driver (*.db)                                 |  |
| MSPDOX35.dll (core) |                                                                 |  |
| ODPDX32.dll (core)  |                                                                 |  |
| pradox.rgf          | reg file                                                        |  |
| RED_ODBCJET         | jet engine files needed by all MS desktop drivers, listed below |  |
| Progress from IV    | INTERSOLV 3.00 32-BIT PROGRESS                                  |  |
| rspro11.dll         |                                                                 |  |
| rspro11.hlp         |                                                                 |  |
| ivprog.rgf          | reg file                                                        |  |
| IVCOMMON            | files needed by all Intersolv drivers, listed below             |  |
| RUMBA DRDA-32       | See separate table                                              |  |
| SQL Base from IV    | INTERSOLV 3.00 32-BIT SQLBase                                   |  |
| rsgup11.dll         |                                                                 |  |
| rsgup11.hlp         |                                                                 |  |
| ivgupta.rgf         | reg file                                                        |  |
| IVCOMMON            | files needed by all Intersolv drivers, listed below             |  |
| SQL Server from IV  | INTERSOLV 3.00 32-BIT SQL Server                                |  |
| rsss611.dll         |                                                                 |  |
| rsss611.hlp         |                                                                 |  |
| ivss6.rgf           | reg file                                                        |  |

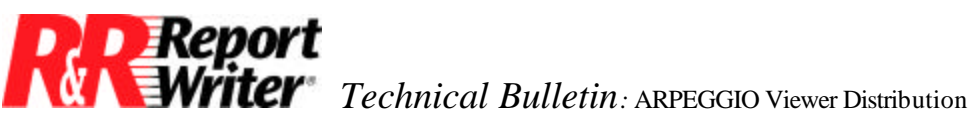

| IVCOMMON            | files needed by all Intersolv drivers, listed below             |
|---------------------|-----------------------------------------------------------------|
| SQL Server from MS  | SQL Server                                                      |
| MSPDOX35.dll (core) |                                                                 |
| ODPDX32.dll (core)  |                                                                 |
| pradox.rgf          | reg file                                                        |
| Sybase from VS      | Visigenic Sybase DBLib                                          |
| vssyb32.dll         |                                                                 |
| vssyb.hlp           |                                                                 |
| vsiproc.sql         |                                                                 |
| vssyb10.rgf         | reg file                                                        |
| VSCOMMON            | files needed by all Visigenic drivers, listed below             |
| Sybase from IV      | INTERSOLV 3.00 32-BIT Sybase                                    |
| rssyb11.dll         |                                                                 |
| rssyb11.hlp         |                                                                 |
| ivsyb10.rgf         | reg file                                                        |
| IVCOMMON            | files needed by all Intersolv drivers, listed below             |
| Text from IV        | INTERSOLV 3.00 32-BIT TextFile (*.*)                            |
| rstxt11.dll         |                                                                 |
| rstxt11.hlp         |                                                                 |
| ivtext.rgf          | reg file                                                        |
| IVCOMMON            | files needed by all Intersolv drivers, listed below             |
| IVDESKTOP           | files needed by Intersolv desktop drivers, listed below         |
| Text from MS        | Microsoft Text Driver (*.txt; *.csv)                            |
| MSTEXT35.dll (core) |                                                                 |
| ODTEXT32.dll (core) |                                                                 |
| mstext.rgf          | reg file                                                        |
| RED_ODBCJET         | jet engine files needed by all MS desktop drivers, listed below |

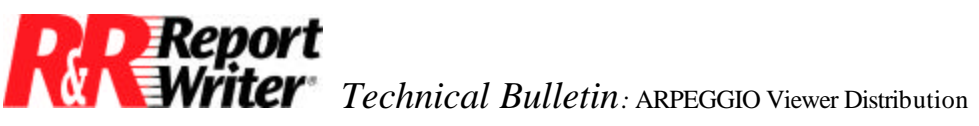

| Visual FoxPro 3.0 frm IV | INTERSOLV 3.00 32-BIT FoxPro 3.0 Database (*.dbc)               |
|--------------------------|-----------------------------------------------------------------|
| rsdbf11.dll              |                                                                 |
| rsdbf11.hlp              |                                                                 |
| ivfpdbc.rgf              | reg file                                                        |
| IVCOMMON                 | files needed by all Intersolv drivers, listed below             |
| IVDESKTOP                | files needed by Intersolv desktop drivers, listed below         |
| Visual FoxPro from MS    | Microsoft Visual FoxPro Driver                                  |
| VFPODBC.dll              |                                                                 |
| VFPDRV.hlp               |                                                                 |
| VFPDRV.cnt               |                                                                 |
| msvfp5.rgf               | reg file                                                        |
| RED_ODBCJET              | jet engine files needed by all MS desktop drivers, listed below |
| msjet35.dll (core)       |                                                                 |
| msjter35.dll (core)      |                                                                 |
| msjint35.dll (core)      |                                                                 |
| vbajet32.dll (core)      |                                                                 |
| odbcjet.hlp (core)       |                                                                 |
| odbcjet.cnt (core)       |                                                                 |
| odbcji32.dll (core)      |                                                                 |
| odbcjt32.dll (core)      |                                                                 |
| odbctl32.dll (core)      |                                                                 |
| odbcjtnw.hlp             |                                                                 |
| odbcjtnw.cnt             |                                                                 |
| vbar32.dll               |                                                                 |
| IVCOMMON                 | Files needed by all Intersolv drivers                           |
| rsbas11.dll              |                                                                 |
| rsutl11.dll              |                                                                 |

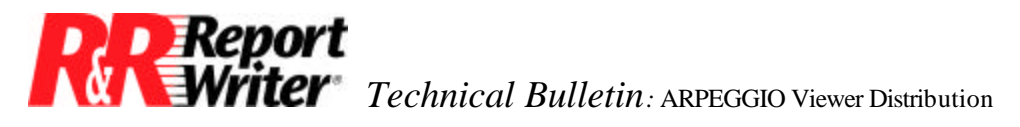

| ivrs.lic     |                                           |
|--------------|-------------------------------------------|
| IVDESKTOP    | Files needed by Intersolv desktop drivers |
| rsflt11.dll  |                                           |
| VSCOMMON     | Files needed by all Visigenic drivers     |
| vsdrvm32.dll |                                           |
| drivset.hlp  |                                           |

#### RUMBA DRDA Driver

| RUMBA DRDA           | RUMBA DRDA-32                   |
|----------------------|---------------------------------|
| APPC Client          |                                 |
| Mainframe Interfaces |                                 |
| 802.2 DLC            | APPC Client Mainframe Interface |
|                      |                                 |

APDLCMF

APPCDLC

APPCENG

CLNTICONS

| Async Remote            | APPC Client Mainframe Interface |
|-------------------------|---------------------------------|
| DFT Coax                | APPC Client Mainframe Interface |
| IBM SDLC                | APPC Client Mainframe Interface |
| RUMBA SDLC Compressor   | APPC Client Mainframe Interface |
| RUMBA Gateway / TCP     | APPC Client Mainframe Interface |
| RUMBA Gateway / Netware | APPC Client Mainframe Interface |
| Cisco NCIA              | APPC Client Mainframe Interface |
| Data Link Switch        | APPC Client Mainframe Interface |
| MPTN                    | APPC Client Mainframe Interface |
| APPN 3270               | APPC Client Mainframe Interface |

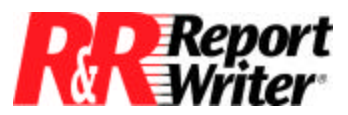

Vriter Technical Bulletin: ARPEGGIO Viewer Distribution

| Eicon Gateway / IPX     | APPC Client Mainframe Interface |
|-------------------------|---------------------------------|
| Eicon Gateway / TCP     | APPC Client Mainframe Interface |
| Irmalan Gateway / IPX   | APPC Client Mainframe Interface |
| AS/400 Interfaces       |                                 |
| 802.2 DLC               | APPC Client AS/400 Interface    |
| Async Remote            | APPC Client AS/400 Interface    |
| IBM SDLC                | APPC Client AS/400 Interface    |
| RUMBA Gateway / TCP     | APPC Client AS/400 Interface    |
| RUMBA Gateway / Netware | APPC Client AS/400 Interface    |
| Cisco NCIA              | APPC Client AS/400 Interface    |
| Data Link Switch        | APPC Client AS/400 Interface    |
| MPTN                    | APPC Client AS/400 Interface    |
| Netware for SAA         | APPC Client AS/400 Interface    |
| MS SNA Client           |                                 |

#### **User Files**

In addition to the program files, there are some user and data files that you shouldn't overlook.

- Reports Don't forget your reports!
- Data files Of course, the data needed by your reports should be made available through data sources. There may be other data files that your reports reference, including text memo files, image files, and linked OLE files.
- Viewer control table or file You may be providing a Viewer control table or file that includes runtime override parameters for your reports.

#### Folders

A typical Wall Data installation includes several folders. The few that you will need and that are referenced in tables above are explained here. Also see the Registry Settings section to see how these directories are registered.

|        |             | Installation Folders |
|--------|-------------|----------------------|
| Folder | Description | Example              |

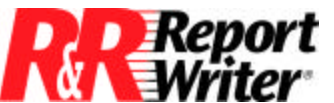

**Technical Bulletin**: ARPEGGIO Viewer Distribution

| Wall Data directory        | The root installation directory                                      | C:\Program Files\WallData          |  |
|----------------------------|----------------------------------------------------------------------|------------------------------------|--|
| ARPEGGIO directory         | The directory of ARPEGGIO program files, including the Report Viewer | C:\Program Files\WallData\ARPEGGIO |  |
| Wall Data System directory | The directory for Wall Data system files                             | C:\Program Files\WallData\System   |  |

#### **Registry Settings**

The folders above are referenced in the registry by the following settings:

| Registry Setting                            |           |        |                            |                                  |  |
|---------------------------------------------|-----------|--------|----------------------------|----------------------------------|--|
| Key                                         | Name      | Туре   | Data                       | Example                          |  |
| HKEY_LOCAL_MACHINE\Software\WallData\Office | SystemDir | String | Wall Data System directory | C:\Program Files\WallData\system |  |
| HKEY_LOCAL_MACHINE\Software\WallData\Office | (Default) | String | Wall Data directory        | C:\Program Files\WallData        |  |

Only the SystemDir setting is required. It's purpose is for licensing. Without it, the Viewer

If the Viewer OCX (rsw32.ocx) is installed, it must be registered before it can be used. One way to do this is by calling "regsvr32 /u rsw32.ocx." The registry settings that are in the text file rsw32ocx.rgf will be written. This file can be found in the Setup\RGF folder of your WallData installation folder.

#### **INI Settings**

If you're installing a Viewer application that uses the Viewer OCX or DLL, you need to tell the Viewer DLL and OCX how to find the EXE. Do this by writing setting in the table below to RSW.INI in the Windows directory.

In order to get the Excel exports to appear in the list of exports when you run the Viewer with RI\_PRINTER=? and choose Export, you need to write the following settings to RSW.INI in your Windows directory.

|          |           |                                 | INI Settings                          |
|----------|-----------|---------------------------------|---------------------------------------|
| Section  | Name      | Data                            | Example                               |
| Defaults | ProgDir32 | ARPEGGIO folder                 | C:\Program<br>Files\WallData\ARPEGGIO |
| Export   | Export1   | Excel PivotTable,<br>RRXTAB.DLL |                                       |
| Export   | Export2   | Excel Chart,<br>RRXCHART.DLL    |                                       |

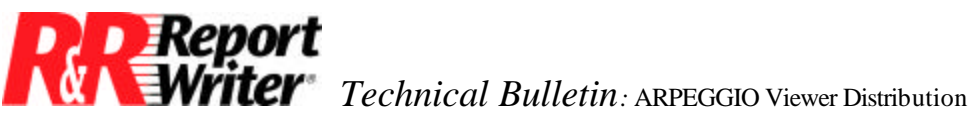

#### ODBC

Your ARPEGGIO reports use ODBC to access data. There are three ODBC-related things your users will need to run your reports: ODBC 3.0 itself, ODBC driver(s), and ODBC Data Sources. Any of these that your users might not have will need to be installed to their machines before running your ARPEGGIO reports.

A good source of information for how to install ODBC components is the "ODBC 3.0 Programmer's Reference" help file. You can find ODBC.HLP in your Windows System directory after an ARPEGGIO installation. It contains a chapter on installing and configuring ODBC components. One of the screens in this chapter lists the Redistributable Files, most of which are listed in the ODBC system file list in the core components section of table 2.

The chapter describes the use of the ODBC Installer DLL and the setup DLLs used to install and register ODBC drivers. Table 2 lists the files you need to install for each ODBC driver you need to redistribute. Included in the table are the "RGF" files that are associated with each driver. Note that these are not installable files, they are text files of settings used by the ARPEGGIO installation program to register each driver and are only included for reference purposes.

Your users will need data sources to run the reports you distribute. You will need to either instruct your users to create the needed data sources, or create them yourself or with your installation program. The ODBC Programmer's Reference includes information on how to create data sources programatically. If your users already have data sources that are equivalent to but named differently than the ones used by your reports, they can specified at runtime with the RI DSOURCE runtime override, the setDataSource Viewer DLL call, or the DataSource Viewer OCX property. See the ARPEGGIO Report Developer Help for more information.

To see what ODBC drivers your data sources use, run the ODBC Administrator (from the Control Panel). The drivers used by each data source are listed in the data source lists. See the table below for what files are needed for each ODBC driver.

#### Shared Files

Files that are installed to the Windows System folder are shared files and may be used by multiple applications. You do not want to remove a file that is being used by other applications at uninstall time. The number of users of shared files is tracked in the registry. These numbers are called Use-Counts. When you install a shared file, you increment its use-count. When you uninstall a shared file, you decrement its use-count and only delete it when its use-count goes to zero. Use-counts can be found in the registry at:

HKEY LOCAL MACHINE\Software\Microsoft\Windows\CurrentVersion.

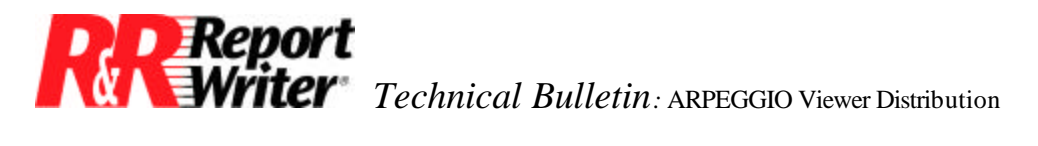

Use counts are written here as DWORDs and named by using the full path to the file.

Another consideration when installing shared files is whether or not they exist and are in-use already. Some installation programs update existing files when and only when the file being installed is more recent than the existing file. This is done by comparing the version numbers of the files, and when those are not found, by comparing their date and time stamps. Other installation programs prompt the user to choose a course of action when a conflict is encountered.

#### **Core Files**

Some shared files are "core" files. These files are not use-counted and are never uninstalled.

An important Microsoft logo requirement is that applications must not register, reference count, uninstall, or overwrite any core components of the operating system (although version-checking and upgrading is okay). Core components are considered to be all files which ship with the operating system plus crucial files which may be added by secondary installations, such as ODBC, DirectX and similar components.

The files in the tables above that should be treated as core files are marked "(core)".

#### **Other Issues**

- RegDrvrs RegDrvrs.exe is called by ARPEGGIO install for each ODBC driver that is installed. For the MS Desktop drivers, regdrvrs creates and deletes a data source for each driver installed. This gets some needed information written to the registry. If users don't do this, it means they will be prompted and have to hit "OK" when using the drivers the first time. For Intersolv drivers, regdrvrs checks to see if the user has data sources that use the old Intersolv drivers, and if so, updates them.
- Workstation install If your installation program supports server and workstation installation, it is the files in the Windows System directory that should be copied to workstations upon workstation install.
- There are some optional registry settings. These should be written if you want your users to be able to right-click on RSW files in the explorer to View, Print, or Fax them. They are listed in the table of registry settings below.
- To bypass WallData component licensing, copy ALO.DLL to a client machine and create a registry setting that points to it, and you can then copy a WallData component there and run it.
- Shared files An open issue is what to do when a file is in-use. In Windows95, we deal with it by writing a wininit.ini setting. Actually, InstallShield does this. We haven't looked into what InstallShield does when the OS is NT4.

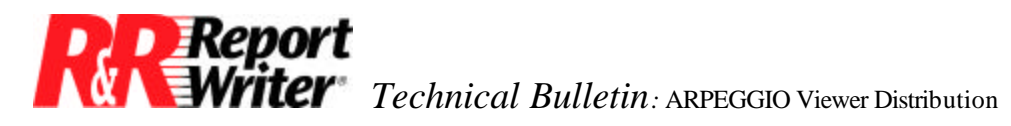

| Unneeded Files  |                                |                                                                             |  |  |
|-----------------|--------------------------------|-----------------------------------------------------------------------------|--|--|
| File            | Description                    | Reason                                                                      |  |  |
| arpbmps.dll     | Help About & Splash bitmaps    | No help about in Report Viewer, and splash not needed                       |  |  |
| comdlg32.ocx    | VB system file                 | No VB utils needed by Report Viewer                                         |  |  |
| drag.ico        | Icon file used by wizards      | Wizards not used by Report Viewer                                           |  |  |
| dragp.ico       | Icon file used by wizards      | Wizards not used by Report Viewer                                           |  |  |
| nls32.dll       | NLS DLL                        | Viewer users don't get help files, and Viewer doesn't use NLS for resources |  |  |
| rdatr.dll       | Designer attribution DLL       | It's a Designer file, not Viewer                                            |  |  |
| RED_ARP_DE<br>S | Deps section                   | system files needed by VB utils brought in by scheduler                     |  |  |
| RED_JET         | Deps section                   | MS Jet system files needed by VB utils brought in by scheduler              |  |  |
| RED_VBJET       | Deps section                   | MS VB Jet system files needed by VB utils brought in by scheduler           |  |  |
| RED_VBSCHE<br>D | Deps section                   | VB system files needed by VB utils brought in by scheduler                  |  |  |
| REPSNDATA       | Deps section                   | Sample reports and data                                                     |  |  |
| REPVIEWHLP      | Deps section                   | Report Viewer help is not redistributed (though could be)                   |  |  |
| romridir.dll    | Dll to help find MRI directory | MRI only used for help, currently                                           |  |  |
| rrbgsch.exe     | Scheduler                      |                                                                             |  |  |
| rrcnvrt.exe     | Report Converter               |                                                                             |  |  |
| rrdict.exe      | Report Dictionary Editor       |                                                                             |  |  |
| rrlabels.ini    | Avery Label definitions        | Only used at report design time                                             |  |  |
| rrlbls20.ini    | Avery Label definitions        | Only used at report design time                                             |  |  |
| rrsched.exe     | Scheduler                      |                                                                             |  |  |
| rrschobj.dll    | Scheduler                      |                                                                             |  |  |
| rrserver.exe    | Scheduler                      |                                                                             |  |  |
| rrsqlwiz.exe    | Report Convert Wizard          |                                                                             |  |  |
| rswicon.exe     | Shortcut Maker                 |                                                                             |  |  |
| rswicon.hlp     | Shortcut Maker help            |                                                                             |  |  |

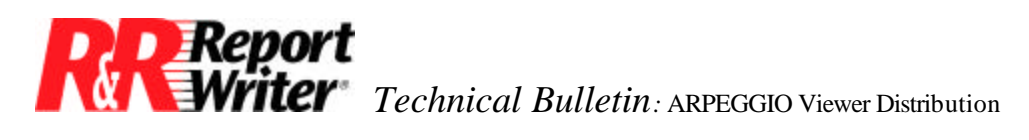

| rrwiz.exe     | Report Wizards             | Can't reach wizards from Viewer                                               |
|---------------|----------------------------|-------------------------------------------------------------------------------|
| rsdecl32.bas  | VB include files           | For developing applications, not running apps or viewing reports              |
| rsdecl32.pas  | Delphi include files       | For developing applications, not running apps or viewing reports              |
| rsrpt32.h/lib | C include files            | For developing applications, not running apps or viewing reports              |
| rsw.exe       | Report Designer            |                                                                               |
| rswicon.exe   | Shortcut Maker             | Could redistribute, but would then have to redist and register other VB files |
| RUNSAMP       | Deps section               | Runtime sample. Developers can give users own samples                         |
| rvatr.dll     | Viewer attribution DLL     | Not needed for licensing, just splash screen, help, help about                |
| sample\*.*    | Sample reports, data, code | Viewer users don't need sample files                                          |
| schedule.mdb  | Scheduler database         |                                                                               |
| schedule.cnt  | Scheduler help             |                                                                               |
| schedule.hlp  | Scheduler help             |                                                                               |
| SCHEDULER2    | Deps section               | Scheduler files                                                               |
| SCHEDULER3    | Deps section               | Scheduler files                                                               |
| schcrypt.dll  | Scheduler                  |                                                                               |
| template\*.*  | Sample template reports    | Viewer users don't need templates                                             |
| vb40032.dll   | VB system dll              | No VB utils needed by Report Viewer                                           |
| VBDAO         | Deps section               | VB system files for DAO brought in by scheduler                               |
| xnlsrepd.dll  | NLS DLL                    | Currently, only using NLS for help                                            |

Registry settings for .RSW right-click functionality.

|                                                                |           |        | <b>Registry Settings</b>                              |
|----------------------------------------------------------------|-----------|--------|-------------------------------------------------------|
| Кеу                                                            | Name      | Туре   | Setting                                               |
| HKEY_CLASSES_ROOT\.rsw                                         | (Default) | String | ARPEGGIO.Report.1                                     |
| HKEY_CLASSES_ROOT \ARPEGGIO.Report.1                           | (Default) | String | ARPEGGIO Report                                       |
| HKEY_CLASSES_ROOT \ARPEGGIO.Report.1\shell\View\command        | (Default) | String | <arpeggio dir="">\rswrun.exe<br/>%1</arpeggio>        |
| HKEY_CLASSES_ROOT \ARPEGGIO.Report.1\shell\Print\command       | (Default) | String | <arpeggio dir="">\rswrun.exe<br/>/X"%1" /N</arpeggio> |
| HKEY_CLASSES_ROOT \ARPEGGIO.Report.1\shell\Send To Fax\command | (Default) | String | <arpeggio dir="">\rswrun.exe<br/>∕F"%1"</arpeggio>    |

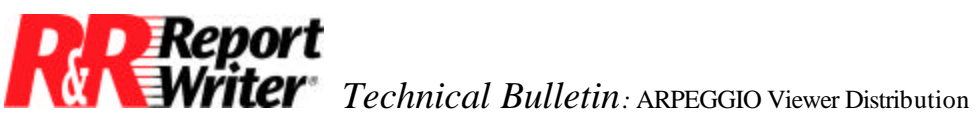

All trademarks are the property of their respective owners. The information contained in this technical bulletin is subject to change without notice. Liveware Publishing Inc. provides this information "as is" without warranty of any kind, either expressed or implied, but not limited to the implied warranty of merchantability and fitness for a particular purpose. Liveware Publishing may improve or change the product at any time without further notice; this document does not represent a commitment on the part of Liveware Publishing. The software described in this document is furnished under a license agreement or nondisclosure agreement. The software may be used or copied only in accordance with the terms of the licensing agreement.